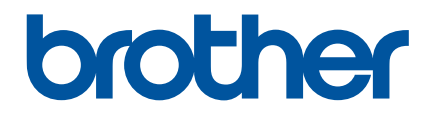

# Korzystanie z aplikacji P-touch Transfer Manager

# Wprowadzenie

# Ważna uwaga

- Treść niniejszego dokumentu i dane techniczne produktu mogą ulegać zmianom bez powiadomienia.
- Firma Brother zastrzega sobie prawo do wprowadzania zmian specyfikacji oraz zawartości niniejszego podręcznika bez uprzedzenia i nie ponosi odpowiedzialności za jakiekolwiek szkody (także pośrednie) spowodowane korzystaniem z tych informacji. Niniejsze zastrzeżenie odnosi się również do błędów typograficznych i innych, które mogą występować w tych publikacjach.
- W zależności od używanego systemu operacyjnego ekrany przedstawione w niniejszej dokumentacji mogą się różnić od widocznych na monitorze.
- Przed rozpoczęciem użytkowania drukarki przeczytaj wszystkie dołączone do niej dokumenty, aby uzyskać informacje na temat bezpieczeństwa i prawidłowej obsługi.

# Symbole używane w niniejszym podręczniku

W podręczniku używane są następujące symbole:

| • | Ważne      | Oznacza informacje lub instrukcje, których należy przestrzegać. Zignorowanie ich może doprowadzić do uszkodzenia lub nieprawidłowego działania urządzenia. |
|---|------------|----------------------------------------------------------------------------------------------------|
|   | Informacja | Wskazuje informacje lub instrukcje mogące pomóc w lepszym zrozumieniu i bardziej efektywnym użytkowaniu produktu.                                          |

# Znaki towarowe i prawa autorskie

BROTHER to znak towarowy lub zarejestrowany znak towarowy firmy Brother Industries, Ltd.

© 2014 Brother Industries, Ltd. Wszelkie prawa zastrzeżone.

Microsoft, Windows Vista, Windows Server i Windows to albo zarejestrowane znaki towarowe albo znaki towarowe firmy Microsoft Corp. w Stanach Zjednoczonych i/lub innych krajach.

Apple, Macintosh i Mac OS to znaki towarowe firmy Apple Inc., zarejestrowane w Stanach Zjednoczonych i/lub innych krajach.

Wszelkie znaki towarowe lub nazwy produktów widoczne na produktach firmy Brother, a także w powiązanych dokumentach lub innych materiałach, są znakami towarowymi lub zarejestrowanymi znakami towarowymi firm, do których się odnoszą.

# Korzystanie z aplikacji P-touch Transfer Manager (system Windows<sup>®</sup>)

Ta aplikacja umożliwia przesyłanie szablonów oraz innych danych do drukarki oraz zapisywanie kopii zapasowych danych w komputerze.

Ta funkcja nie jest obsługiwana w komputerach Macintosh.

# Korzystanie z aplikacji P-touch Transfer Manager

- 1 Utwórz lub otwórz szablon przy użyciu aplikacji P-touch Editor.
- Prześlij szablon do aplikacji P-touch Transfer Manager. (Zapoznaj się z Przesyłanie szablonu etykiety do aplikacji P-touch Transfer Manager na stronie 2).
- O Prześlij szablon do drukarki przy użyciu aplikacji P-touch Transfer Manager. (Zapoznaj się z Przesyłanie szablonów z komputera do drukarki na stronie 5).
- Wydrukuj (bez użycia komputera) przesłany do drukarki szablon. (Zapoznaj się z Podręcznikiem użytkownika).

# Przesyłanie szablonu etykiety do aplikacji P-touch Transfer Manager

Szablony etykiet utworzone w aplikacji P-touch Editor należy najpierw przesłać do P-touch Transfer Manager.

- W aplikacji P-touch Editor otwórz szablon etykiety, który chcesz przesłać.
- Kliknij [Plik] [Transferuj szablon] [Podglad]. Przed przesłaniem utworzonego szablonu do drukarki i wydrukowaniem go można sprawdzić podgląd drukowanego szablonu.
- 3 Jeżeli w wyświetlonym szablonie nie ma żadnych problemów, kliknij [Transferuj szablon]. Zostanie uruchomiona aplikacja P-touch Transfer Manager.

# 🖉 Informacja

Aplikację P-touch Transfer Manager można także uruchomić, korzystając z poniższej procedury.

System Windows Vista<sup>®</sup> / Windows<sup>®</sup> 7

Naciśnij przycisk Start i kliknij [Wszystkie programy] — [Brother P-touch] — [P-touch Tools] — [P-touch Transfer Manager 2.2].

System Windows<sup>®</sup> 8 / Windows<sup>®</sup> 8.1

Kliknij [P-touch Transfer Manager 2.2] na ekranie [Aplikacje].

# Korzystanie z aplikacji P-touch Transfer Manager

Po uruchomieniu aplikacji P-touch Transfer Manager zostanie wyświetlone główne okno.

# 🖉 Informacja

Aplikację P-touch Transfer Manager można także uruchomić z programu P-touch Editor.

Kliknij [Plik] — [Transferuj szablon] — [Transferuj].

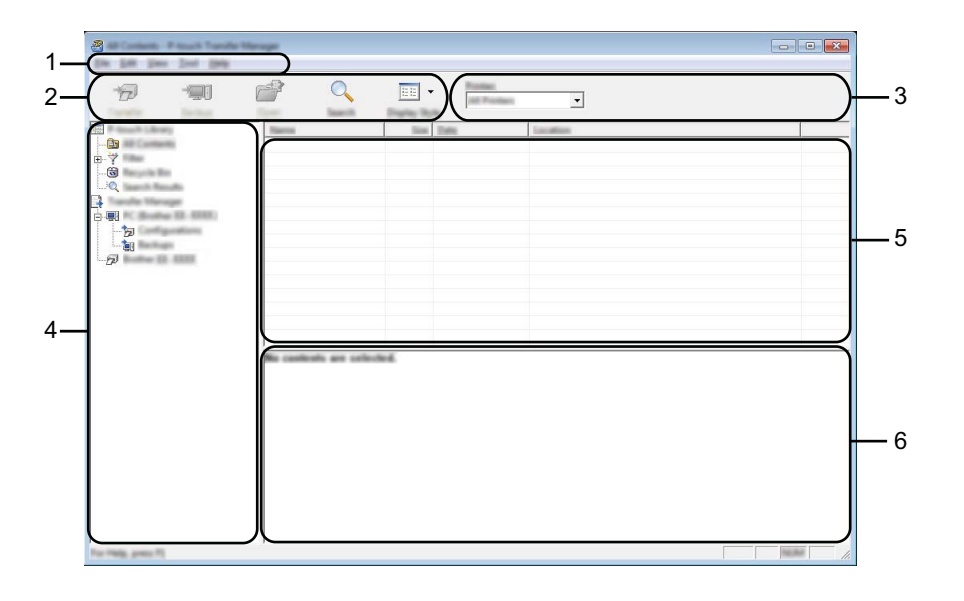

#### 1 Pasek menu

Zapewnia dostęp do różnych poleceń, które są pogrupowane według poszczególnych tytułów menu ([Plik], [Edytuj], [Widok], [Narzędzie] oraz [Pomoc]) w zależności od swoich funkcji.

#### 2 Pasek narzędzi

Zapewnia dostęp do często używanych poleceń.

#### 3 Pole wyboru drukarek

Umożliwia wybór drukarki, do której zostaną przesłane dane. W przypadku wyboru drukarki na liście danych wyświetlane będą tylko dane, które można przesłać do drukarki.

#### 4 Widok folderów

Wyświetla listę folderów i drukarek. Po wybraniu folderu szablony znajdujące się w wybranym folderze zostaną wyświetlone na liście szablonów.

W przypadku wyboru drukarki wyświetlone zostaną bieżące szablony oraz inne dane zapisane w drukarce.

#### 5 Lista szablonów

Wyświetla listę szablonów w wybranym folderze.

#### 6 Podgląd

Wyświetla podgląd szablonów z listy szablonów.

# Objaśnienia ikon paska narzędzi

| Ikona    | Nazwa przycisku                                                       | Funkcja                                                                                                    |
|----------|-----------------------------------------------------------------------|----------------------------------------------------------------------------------------------------|
|          | Transferuj                                                            | Umożliwia przesyłanie szablonów i innych danych z komputera do drukarki za pośrednictwem USB.                                                                                                    |
|          |                                                                       | Zmienia typ pliku danych, które mają zostać przesłane do innych aplikacji.                                                                                                    |
| 1        | Zapisz plik transferu<br>(W przypadku braku<br>połączenia z drukarką) | Przesyłając dane za pośrednictwem sieci Wi-Fi lub LAN, jako<br>rozszerzenie nazwy pliku wybierz opcję "BLF". Przesyłając dane za<br>pośrednictwem USB lub funkcji Bluetooth, wybierz opcję "PDZ". |
|          |                                                                       | Dostępne interfejsy różnią się w zależności od posiadanego<br>urządzenia marki Brother.                                                                                                    |
|          | Kopia zapasowa                                                        | Odzyskuje szablony oraz inne dane zapisane w drukarce i zapisuje                                                                                                    |
|          | (Tylko aplikacja P-touch<br>Transfer Manager)                         | je w komputerze.                                                                                                    |
| <b>2</b> | Otwórz                                                                | Służy do otwierania wybranego szablonu.                                                                                                    |
|          | Drukuj                                                                |                                                                                                    |
|          | (Tylko aplikacja P-touch<br>Library)                                  | Drukuje wybrany szablon etykiety za pomocą drukarki.                                                                                                    |
|          | Szukanie                                                              | Umożliwia wyszukiwanie szablonów lub innych danych zarejestrowanych w aplikacji P-touch Library.                                                                                                  |
|          | Styl wyświetlania                                                     | Służy do zmieniania stylu wyświetlania pliku.                                                                                                    |

# Przesyłanie szablonów z komputera do drukarki

Przy użyciu poniższej procedury można przesłać szablony z komputera do drukarki.

 Połącz komputer z drukarką za pośrednictwem USB i włącz drukarkę. Nazwa modelu drukarki jest wyświetlana w widoku folderów.
 W przypadku wyboru drukarki w widoku folderów wyświetlone zostaną bieżące szablony oraz inne dane zapisane w drukarce.

2) Wybierz drukarkę, do której chcesz przesłać szablon lub inne dane.

| in agen |                |       |
|---------|----------------|-------|
|         | EE Erdder X.C. |       |
|         |                | - //. |

#### Ważne

Przed przesłaniem danych sprawdź, czy komputer i drukarka są odpowiednio połączone za pomocą kabla USB, oraz czy drukarka jest włączona.

3 Kliknij prawym przyciskiem myszy folder [Konfiguracje], wybierz [Nowy], a następnie utwórz nowy folder.

| C Boller (). (2000)    | Configurations: Printed Transfer 9<br>1945 | lengel                                 |                                                           |            |                               |
|------------------------|--------------------------------------------|----------------------------------------|-----------------------------------------------------------|------------|-------------------------------|
| 6 9                    |                                            |                                        |                                                           |            |                               |
| P touch Library        | Transfer Name                              | tim Ture                               | Tom:                                                      | Kap Aurope | Name                          |
| 20<br>7<br>3<br>9<br>0 | 0                                          | 198 Lapent<br>198 Lapent<br>198 Lapent | 12.00-001 52508-<br>12.00-001 52508-<br>12.00-001 528-01- | *          | sana.la<br>Clida<br>attivu.la |
|                        | No.<br>Section.                            |                                        |                                                           |            |                               |
|                        |                                            |                                        |                                                           |            |                               |
|                        |                                            |                                        |                                                           |            |                               |
|                        | •                                          |                                        | m                                                         |            |                               |
|                        | No casheda are ta                          | ho ho d                                |                                                           |            |                               |
|                        |                                            |                                        |                                                           |            |                               |
| the same house         | 1                                          |                                        |                                                           |            | - Income                      |

W powyższym przykładzie utworzony jest folder [Transferuj].

Przeciągnij szablon lub inne dane, które chcesz przesłać, i umieść je w nowym folderze.

Szablony oraz inne dane można wyświetlić, wybierając folder w folderze [Konfiguracje], wybierając [Cała zawartość] lub zaznaczając jedną z kategorii w obszarze [Filtr], na przykład [Układy].

Podczas przesyłania wielu szablonów lub innych danych przeciągnij wszystkie pliki, które chcesz przenieść, a następnie umieść je w nowym folderze.

Podczas umieszczania w nowym folderze każdemu plikowi jest przypisywany numer klawisza (lokalizacja pamięci w drukarce).

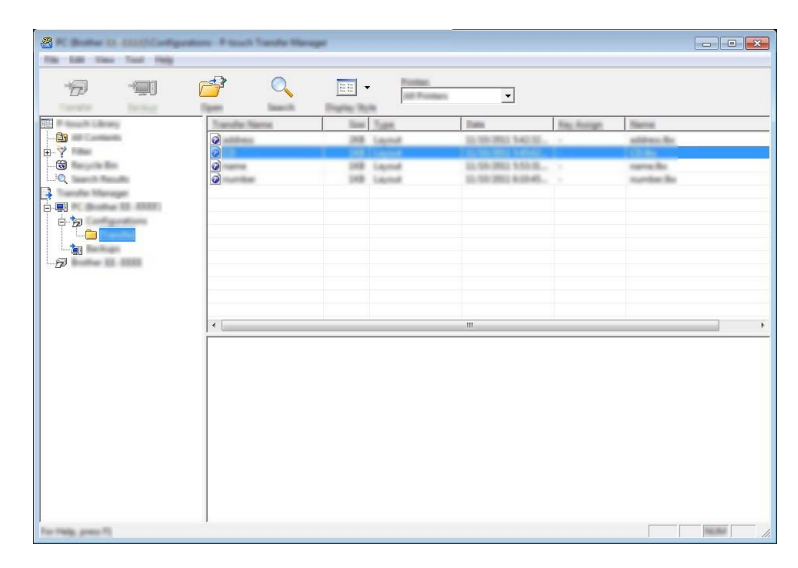

5 Aby zmienić numer klawisza przypisanego do pozycji, kliknij prawym przyciskiem myszy pozycję, wybierz [Przydział klawiszy], a następnie zaznacz żądany numer klawisza.

| C C Date to contra equation<br>for the local test | <ul> <li>P touch Transfer Hamaget</li> </ul>                                                                                                    | -<br>-<br>1                                                                            |         |                                                                                   |                          |                                                        | × |
|---------------------------------------------------|----------------------------------------------------------------------------------------------------|----------------------------------------------------------------------------------------|---------|-----------------------------------------------------------------------------------|--------------------------|--------------------------------------------------------|---|
|                                                   | O     O     O | 2<br>3<br>4<br>5<br>6<br>7<br>8<br>9<br>10<br>11<br>12                                 | Protect | •<br>10.000 + 0.004<br>10.000 + 0.004<br>10.000 100 + 0.000<br>10.000 100 + 0.000 | No. Aurge<br>2<br>3<br>7 | Nama<br>Naviba Ba<br>Naviba Ba<br>Naviba<br>Nationa Ba |   |
|                                                   | Impor                                                                                                    | 13<br>14<br>15<br>16<br>17<br>18<br>19<br>20<br>21<br>22<br>23<br>24<br>25<br>26<br>27 | ata     | m                                                                                 |                          |                                                        | ÷ |
|                                                   |                                                                                                    | 28                                                                                     |         |                                                                                   |                          | (Market                                                |   |

# 🖉 Informacja

- Wszystkie dane przesłane do drukarki mają przypisany numer klawisza.
- Jeśli szablon przesłany do drukarki ma przypisany ten sam numer klawisza, co szablon już zapisany w drukarce, nowy szablon zastąpi starszy. Numery klawiszy przypisane do szablonów można sprawdzić w drukarce, tworząc kopię zapasową szablonów lub innych danych (patrz *Tworzenie kopii zapasowych* szablonów lub innych danych zapisanych w drukarce na stronie 8).
- Jeżeli pamięć drukarki jest zapełniona, usuń jeden lub kilka szablonów z pamięci nieulotnej drukarki (patrz *Tworzenie kopii zapasowych szablonów lub innych danych zapisanych w drukarce* na stronie 8).
- 6 Aby zmienić nazwy szablonów lub inne dane, które będą przesyłane, kliknij żądany element i wprowadź nową nazwę.
- Wybierz folder zawierający szablony lub inne dane, które chcesz przesłać, a następnie kliknij [Transferuj]. Zostanie wyświetlony komunikat potwierdzenia.

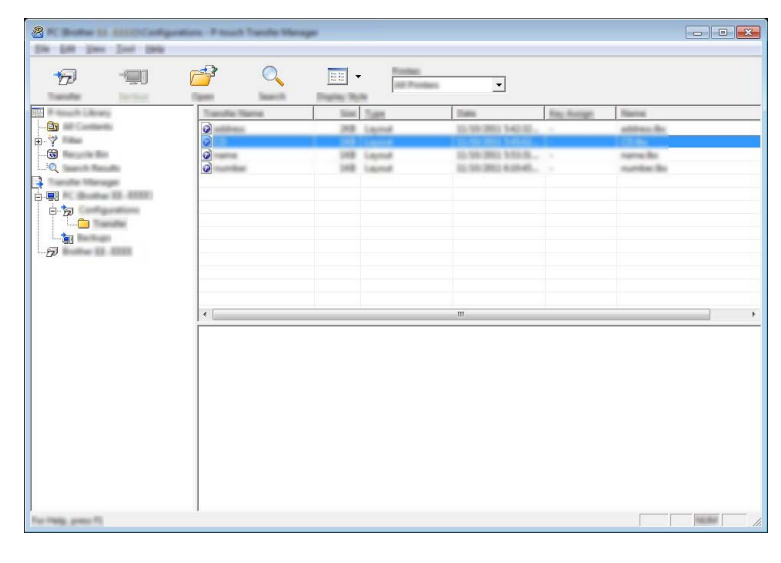

### 🖉 Informacja

Można także przesyłać do drukarki pojedyncze elementy. Wybierz szablon lub inne dane, które chcesz przesłać, a następnie kliknij [Transferuj].

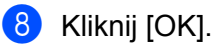

| A 1 | the on the con | spate of its | and in the | printer. |
|-----|----------------|--------------|------------|----------|
| "   |                |              |            |          |
|     |                |              |            |          |

Wybrane szablony lub inne dane zostaną przesłane do drukarki.

#### Ważne

Aby wydrukować dane, które zostały przesłane do drukarki, należy przełączyć w drukarce tryb przesyłania na tryb normalny. Wyłącz drukarkę i włącz ją ponownie.

# Tworzenie kopii zapasowych szablonów lub innych danych zapisanych w drukarce

Użyj następującej procedury, aby odzyskać szablony zapisane w drukarce i zapisać je w komputerze.

#### Ważne

- Kopii zapasowych szablonów nie można edytować na komputerze.
- W zależności od modelu drukarki przesłanie kopii zapasowych szablonów lub innych danych z jednego modelu do innego modelu drukarki może być niemożliwe.
- Połącz komputer z drukarką i włącz drukarkę. Nazwa modelu drukarki jest wyświetlana w widoku folderów.
   W przypadku wyboru drukarki w widoku folderów wyświetlone zostaną bieżące szablony oraz inne dane zapisane w drukarce.

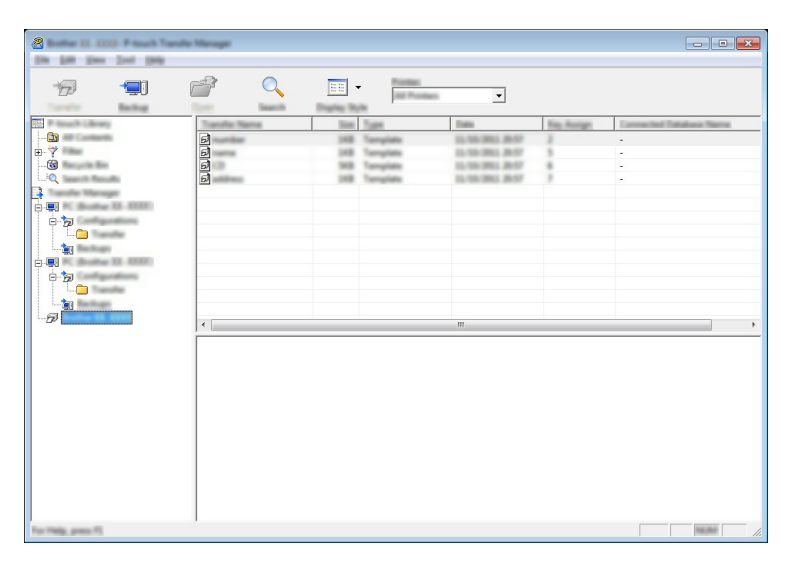

Wybierz drukarkę, aby utworzyć z niej kopię zapasową, a następnie kliknij [Kopia zapasowa]. Wyświetlona zostanie prośba o potwierdzenie.

|   | Printer data will be backed up | onto the computer. |
|---|--------------------------------|--------------------|
| - | CR to continue?                |                    |
|   |                                |                    |
|   |                                |                    |

Kliknij [OK].

W widoku folderów w obszarze drukarki zostanie utworzony nowy folder. Nazwa folderu zawiera datę i godzinę utworzenia kopii zapasowej. Wszystkie szablony i inne dane drukarki są przesyłane do nowego folderu i zapisane w komputerze.

# Usuwanie wszystkich danych drukarki

Użyj następującej procedury, aby usunąć wszystkie szablony lub inne dane, które są zapisane w drukarce.

 Połącz komputer z drukarką i włącz drukarkę. Nazwa modelu jest wyświetlana w widoku folderów.

2 Kliknij prawym przyciskiem myszy swój model, a następnie wybierz [Usuń wszystko].

| A Restau 11, 1222 Proved Taxa                                                                                                    | for Manager           |           |                          |                  |            |                         |
|----------------------------------------------------------------------------------------------------|-----------------------|-----------|--------------------------|------------------|------------|-------------------------|
| 70 💷                                                                                                    |                       | -         | Product<br>(all Product) | _                |            |                         |
| The second schemes                                                                                                    | Transfer Name         | New Jose  |                          | latte            | Rep Resign | Connected Database Name |
|                                                                                                    | <u>a</u>              | INS Tax   | giana 2                  | 1.101.0001.00.07 | 2          |                         |
| - (ii)                                                                                                    | 2                     | 100 100   | ution 1                  | 1.101.0011.0017  | :          |                         |
|                                                                                                    | 3                     | 148 Tax   | yine I                   | 1.161.0803.8157  | 7          |                         |
| B                                                                                                    | 0.02                  |           |                          |                  |            |                         |
|                                                                                                    |                       |           |                          |                  |            |                         |
| () () () () () () () () () () () () () (                                                                                                    |                       |           |                          |                  |            |                         |
|                                                                                                    |                       |           |                          |                  |            |                         |
| The second second secon |                       |           |                          |                  |            |                         |
| Postar Sattrage.                                                                                                    |                       |           |                          |                  |            |                         |
| Properties                                                                                                    |                       |           |                          |                  |            |                         |
|                                                                                                    | 11                    |           | n                        | 11               |            |                         |
|                                                                                                    | Multiple controls are | ache ded. |                          |                  |            |                         |

Wyświetlona zostanie prośba o potwierdzenie.

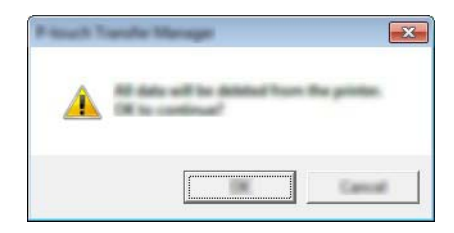

#### 3 Kliknij [OK].

Wszystkie szablony i inne dane zapisane w drukarce zostaną usunięte.

# brother